## Home page = <u>www.motus.org</u>

1. Scroll down to see world map. Each yellow dot on the map is a tower (receiving station).

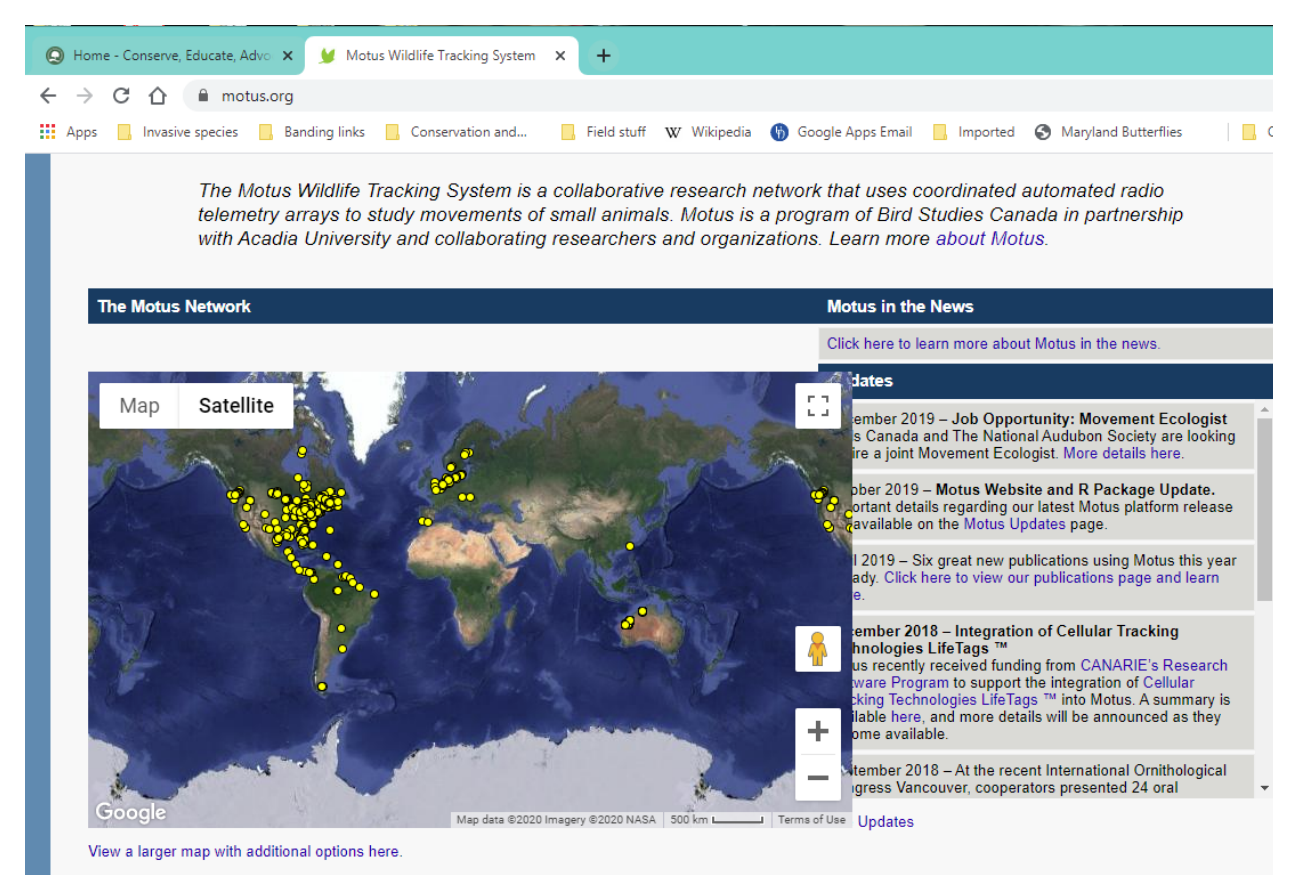

2. Zoom in on the map using the '+' symbol to find a location you are interested in. Click on the yellow dot and it will turn red and pop up with a new box telling you about the location (the one shown here is Bucktoe Creek Preserve near Kennett Square).

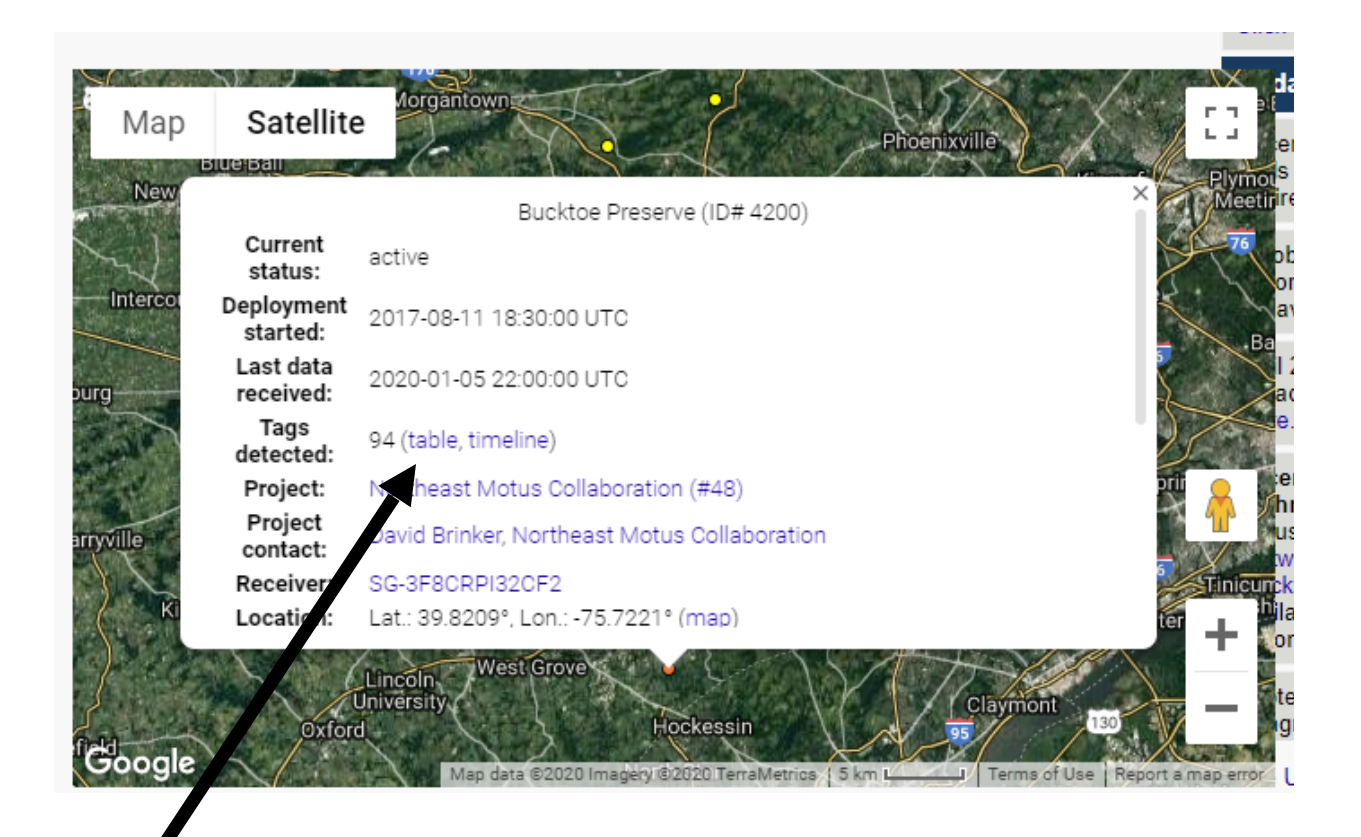

3. Click on 'Table' to find out which birds/animals have been detected here. The table shows the date the animal was detected at the tower plus the date it was originally tagged.

| Receiver deploy<br>Receiver ID: SG | /ment: Bucktoe Preserve (IE<br>-3F8CRPI32CF2             | 0# 4200)                                   |                          |                    |                          |
|------------------------------------|----------------------------------------------------------|--------------------------------------------|--------------------------|--------------------|--------------------------|
| List of daily tag dete             | ections by this receiver deployment                      | t.                                         |                          |                    |                          |
| Show detections in:                | a table   a timeline                                     |                                            |                          |                    |                          |
| Filter:                            |                                                          |                                            |                          |                    |                          |
|                                    |                                                          |                                            |                          |                    |                          |
| 100 <b>v</b> results per           | page                                                     |                                            |                          |                    |                          |
| « <b>&lt; 1</b> 2 3 4 5 → »        |                                                          |                                            |                          |                    |                          |
| Detection date 🖨                   | Tag deployment 🔶                                         | Species 🔶                                  | Date deployed 🔷          | Latitude 🔷         | Longitude 🔶              |
| 2017-09-01                         | OVEN_Hg#29:10.1 M.24478                                  | Ovenbird                                   | 2017-05-16               | 41.5099            | -73.5286                 |
| 2017-09-09                         | CAWA#80:19.9 M.25780                                     | Canada Warbler                             | 2017-06-26               | 48.19              | -71.21                   |
| 2017-09-10                         | CAWA#105:19.9 M.25804                                    | Canada Warbler                             | 2017-06-15               | 48.19              | -71.21                   |
| 2017-09-24                         | QC-Thrush#227:19.9 M.25695                               | Gray-cheeked Thrush                        | 2017-09-14               | 48.1575            | -69.664167               |
| 2017-09-26                         | QC-Thrush#251:19.9 M.25719                               | Gray-cheeked Thrush                        | 2017-09-18               | 48.1575            | -69.664167               |
| 2017-09-28                         | QC-Thrush#223:19.9 M.25691                               | Gray-cheeked Thrush                        | 2017-09-14               | 48.1575            | -69.664167               |
| 2017-09-29                         |                                                          |                                            |                          |                    |                          |
|                                    | QC-Thrush#269:19.9 M.25737                               | Gray-cheeked Thrush                        | 2017-09-20               | 48.1575            | -69.664167               |
| 2017-09-30                         | QC-Thrush#269:19.9 M.25737<br>QC-Thrush#255:19.9 M.25723 | Gray-cheeked Thrush<br>Gray-cheeked Thrush | 2017-09-20<br>2017-09-18 | 48.1575<br>48.1575 | -69.664167<br>-69.664167 |

4. If you click on the blue text name (e.g. the Ovenbird at the top of the table) you get a new pop up for that animal. If you then click on 'a table' or 'a map' you will find out more details about its route.

| Projects > Project "E | moiect of me | rcury on ovenbird migr | ation" (#142) > Tay depl | oyments y ag deployment |
|-----------------------|--------------|------------------------|--------------------------|-------------------------|
| Switch to another p   | project      |                        |                          |                         |
| Tag deployn           | nent         |                        |                          |                         |
| lag acpicyn           |              |                        |                          |                         |
| ID# 13030             |              |                        |                          |                         |
| Tag:                  | ID# 2        | 24478                  |                          |                         |
| Project:              | Effec        | ts of mercur on oven   | pird migrati n (#142)    |                         |
| Project contact:      | Chad         | Seewartan              |                          |                         |
| Deployment starte     | ed: 2017     | -05-1 07:20:00 UTC     |                          |                         |
| Species:              | Over         | hid                    |                          |                         |
| Location:             |              | 41.5099°, Lon.: -73.5  | 66° (map)                |                         |
| Days detected:        | 2            |                        |                          |                         |
| Receivers detecte     | ed by: 2     |                        |                          |                         |

5. If you just want to see some really cool animations click on 'View Tracks' under the 'Explore Data' tab and you will see the actual routes taken by live birds!

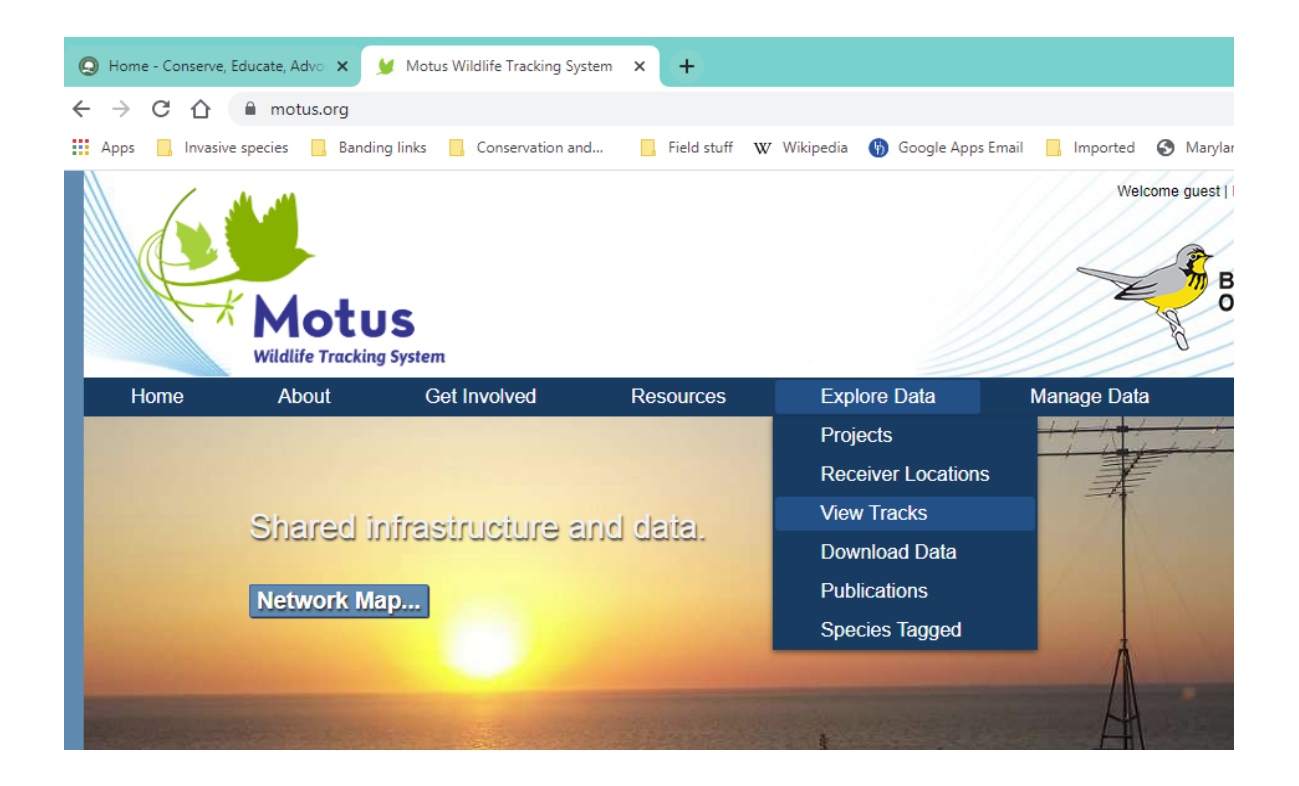